# Parents' Guide to Admissions

#### A Guide to using the Citizen Portal for Leicestershire Parents

Some of the pages on the Leicestershire Portal may have slightly different wording from this general guide. However the basic processes outlined in this guide still apply. You should read each page of the Leicestershire Portal as you make your application to make sure you are not missing any local advice or requirements.

#### Your Home Page

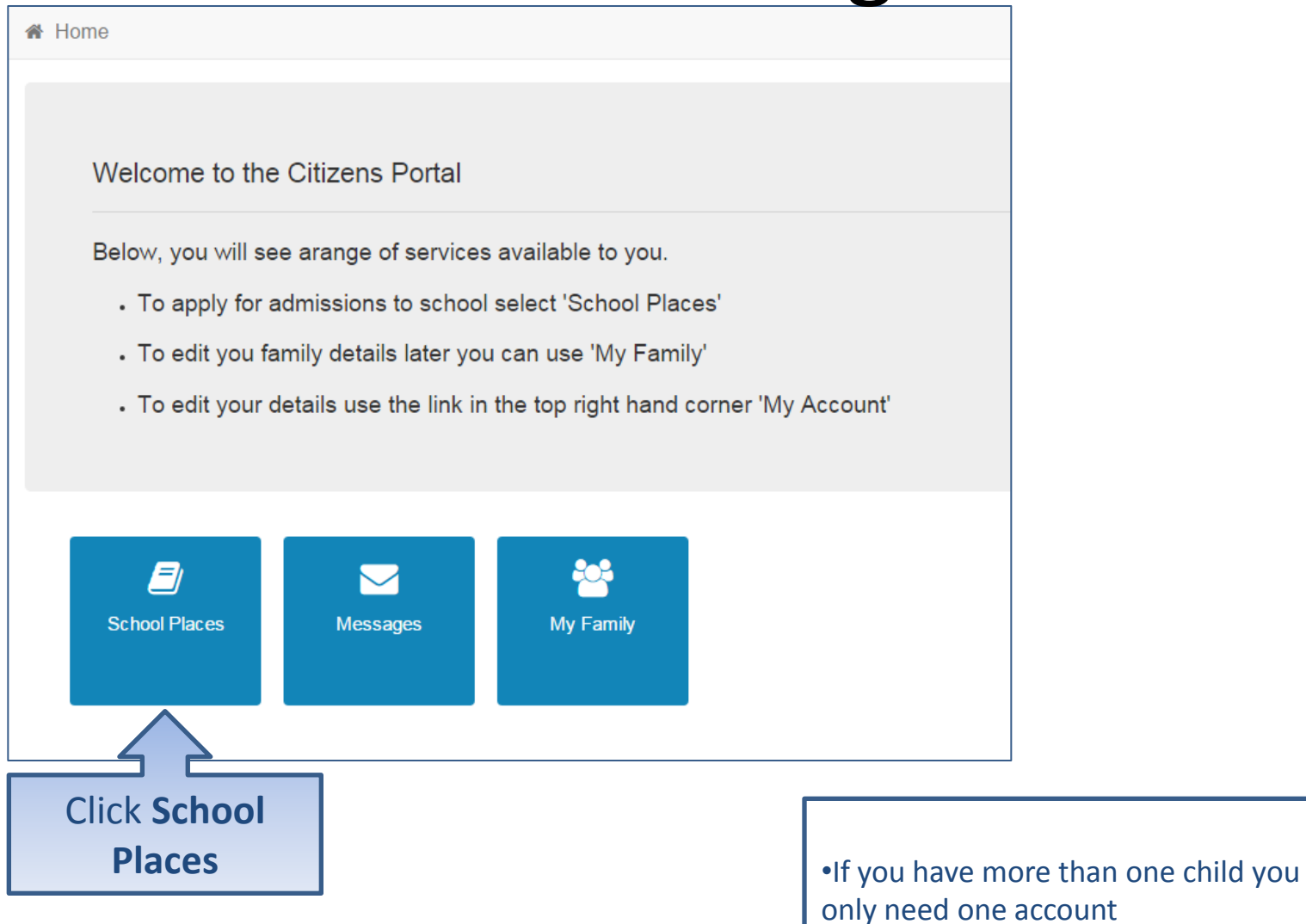

# Adding an Application

#### School Places

This is the Home Page. From here you can make a new application or view or change the application you have already made. You can use the Help we have provided if you get stuck or contact us using the details in the Contact Us link below. When you have finished your application and are happy with the details you have provided, you must SUBMIT it to the Local Authority. Follow the instructions that will be displayed to help you do this.

Important! You can still change your application after it has been submitted, up until the closing date, but you MUST SUBMIT it again or we will be unable to consider your application.

Make a new application You currently have no children without an application.

Back

•If you already have children added via another service or My Family they will be shown here Add child

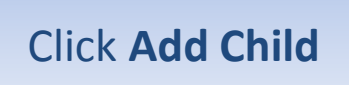

# Add your child

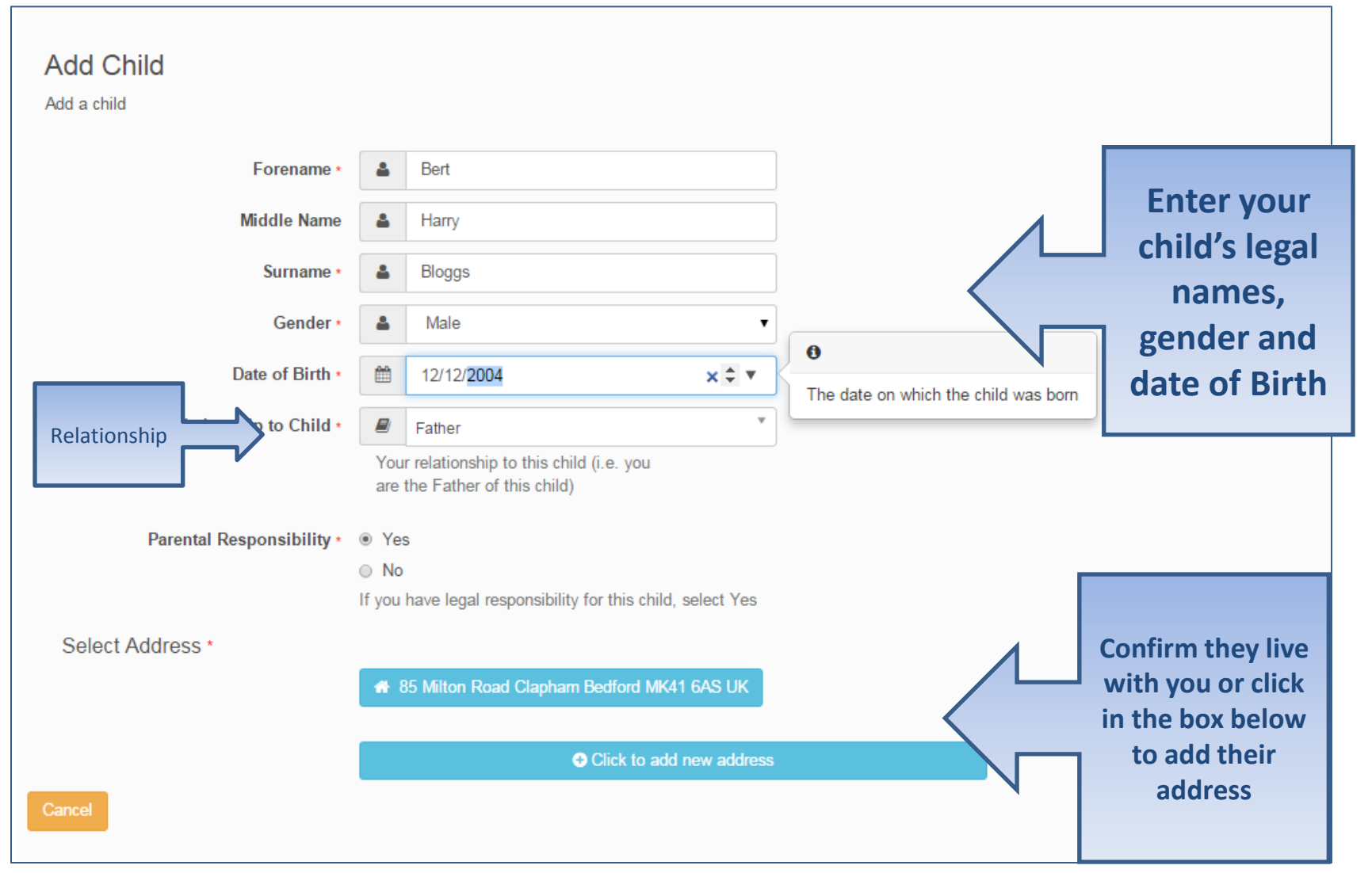

### Add Child cont..

| Parental Responsibility * | Ye     | S                                                    |  |
|---------------------------|--------|------------------------------------------------------|--|
|                           | No     |                                                      |  |
|                           | If you | have legal responsibility for this child, select Yes |  |
|                           |        | Ilse previous address                                |  |
|                           |        |                                                      |  |
| House Number              | ñ      | 85                                                   |  |
| House Name                |        |                                                      |  |
| nouse name                |        |                                                      |  |
| Building Name             | *      |                                                      |  |
|                           |        |                                                      |  |
| Street Name               | Â      | Milton Road                                          |  |
| District / Village        | ñ      | Clapham                                              |  |
|                           |        |                                                      |  |
| Town                      | ñ      | Bedford                                              |  |
| County                    | ñ      |                                                      |  |
|                           |        |                                                      |  |
| Postcode *                | ñ      | MK41 6AS                                             |  |
| Country                   | Q      | United Kingdom                                       |  |
| county                    |        | Office Kingdom                                       |  |
|                           | Find   | Address                                              |  |
| Cancol                    |        |                                                      |  |
|                           |        |                                                      |  |
|                           |        |                                                      |  |
|                           |        |                                                      |  |
|                           |        |                                                      |  |
|                           |        |                                                      |  |
|                           |        |                                                      |  |
|                           |        |                                                      |  |

# Start the application

#### School Places

This is the Home Page. From here you can make a new application or view or change the application you have already made. You can use the Help we have provided if you get stuck or contact us using the details in the Contact Us link below. When you have finished your application and are happy with the details you have provided, you must SUBMIT it to the Local Authority. Follow the instructions that will be displayed to help you do this.

Important! You can still change your application after it has been submitted, up until the closing date, but you MUST SUBMIT it again or we will be unable to consider your application.

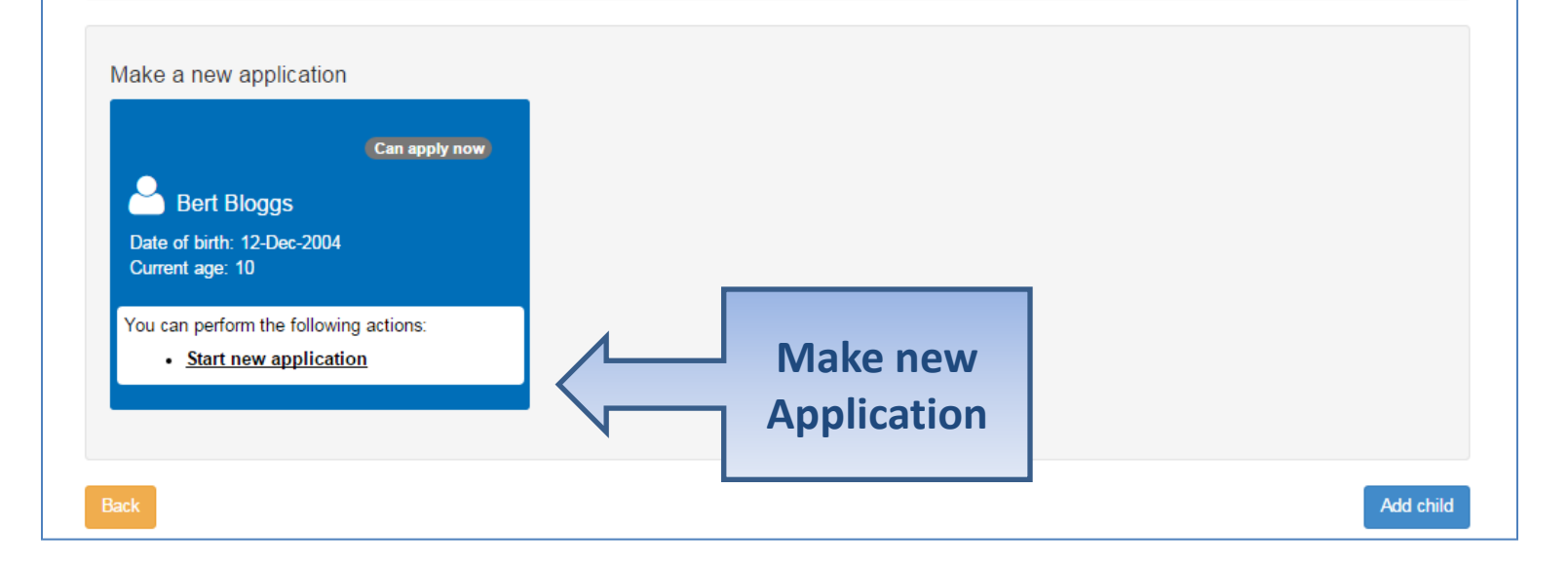

## Which Local Authority do you live in?

| A Home                                                                                                    | 👗 My Account 🕐 Sign Out                                                                                                    |
|----------------------------------------------------------------------------------------------------|----------------------------------------------------------------------------------------------------|
|                                                                                                    | Admissions                                                                                                    |
| Before You Apply To make an application for a school place you M<br>majority of addresses in this and surrounding Local Authorities. To c<br>address database. If your child is moving to a new address, enter the | <b>MUST</b> make your application to the Local Authority where <b>your child lives</b> . The Local Authority knows the check you are applying to the right Local Authority please enter <b>your child's postcode</b> to search our ne postcode where the child will live at the time of starting the new school. |
| My child's postcode MK41 6AS Check Nov                                                                                                    | Your child's postcode is within this Local Authority - Please click 'Continue'                                                                                                    |
|                                                                                                    | Before You Apply To make an application for a school place you MUST ma<br>majority of addresses in this and surrounding Local Authorities. To check you<br>address database. If your child is moving to a new address, enter the postco                                                                          |
| ou should check you are using the<br>ight website to apply for a school<br>lace                                                                                                    | My child's postcode MK41 6AS Check Now Cancel                                                                                                    |

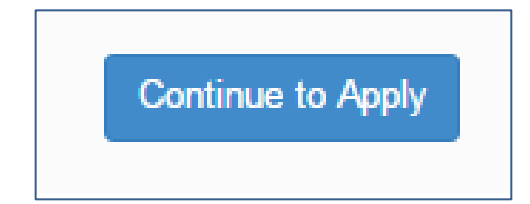

# When is your child changing school?

| A Home                                                                         | 🆀 My Account | 也 Sign Out |
|--------------------------------------------------------------------------------|--------------|------------|
|                                                                                | B            | Adminsions |
|                                                                                | 2            | Admissions |
|                                                                                |              |            |
| Select a Transfer Group                                                        |              |            |
| For your child's date of birth, you can apply for the following school places: |              |            |
| Transfer to Secondary September<br>2016<br>Back                                |              |            |
|                                                                                |              |            |
|                                                                                |              |            |

•You may see two tiles, one for First Time Admissions or for Transfer to Secondary School and one to Change School immediately. Click the relevant tile.

# If you have a UID?

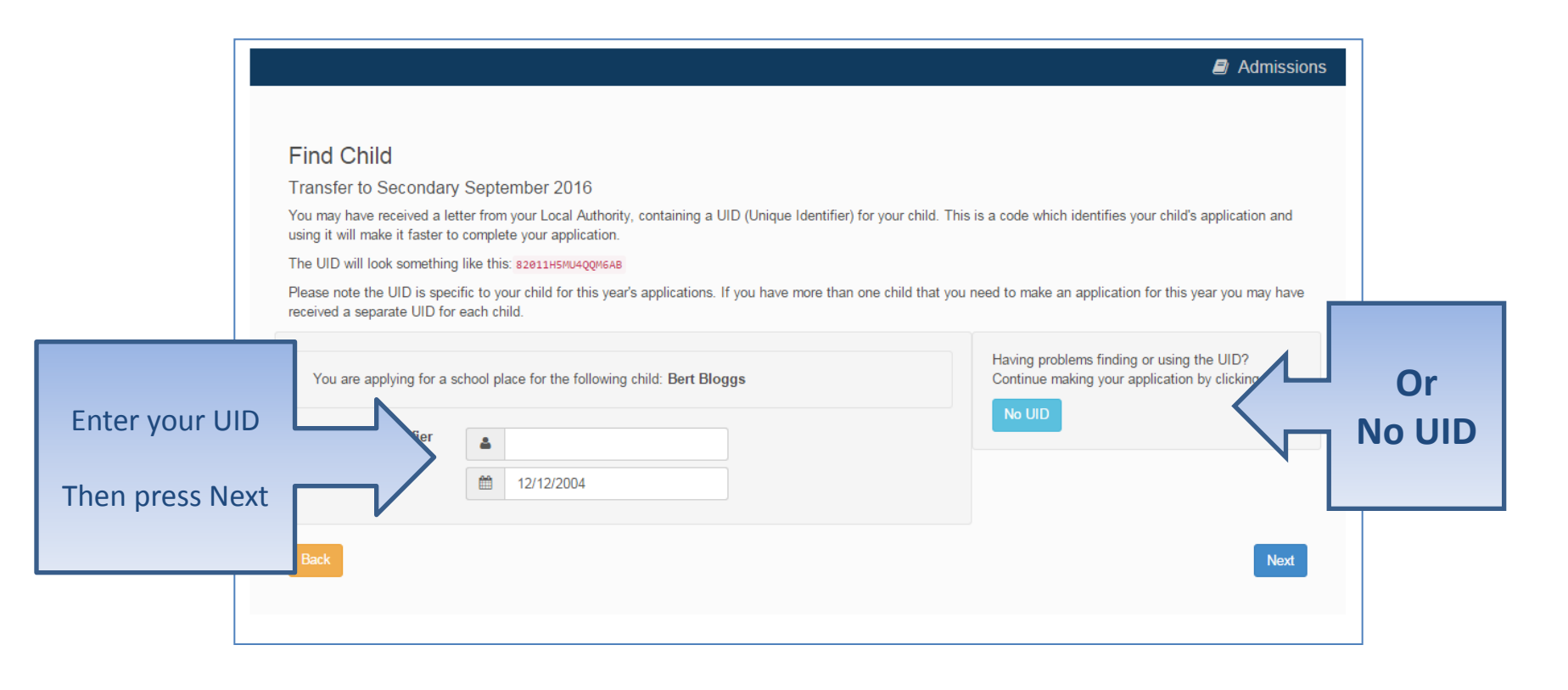

# Your child's details?

|                                                                                                 | E Admissio |
|-------------------------------------------------------------------------------------------------|------------|
| Additional Child's Details                                                                      |            |
| Does your child have a Statement of Special Educational Needs?                                  |            |
| Yes     Bedfordshire 820       Is your child a twin or triplet, etc. (one of a multiple birth)? |            |
| Back                                                                                            | Next       |
|                                                                                                 |            |
| Slide to<br>select                                                                              | Nex        |

# Moving Home?

| Admission:                                                                                                    |
|----------------------------------------------------------------------------------------------------|
| dress Details                                                                                                    |
| ou have previously indicated that Bert's current address is 85, Milton Road, Clapham, Bedford, MK41 6AS, UK. If this is not Bert's current address, please odate this via My Family. Then please navigate back to School Places and select to 'Continue this application'. It is very important that we know the correct urrent address for Bert. |
| ving Home?                                                                                                    |
| A)If you are moving to the above address please supply date.          Moving Date                                                                                                    |
| he next question is only for members of service (e.g. Army) and Crown Servant (e.g. Diplomat's) families. If this does not apply to you, please<br>prore this question and click the NEXT button below.                                                                                                    |
| No                                                                                                    |
| ck Next                                                                                                    |

## **Current School**

•IMPORTANT – If your child is applying for a place in Reception skip to 'Your Preferences'

•If you used a UID you will skip this page

|      | Child's Current School                                                                                  |                                               |                                                                                                    |                                    |                                                |
|------|----------------------------------------------------------------------------------------------------|-----------------------------------------------|----------------------------------------------------------------------------------------------------|------------------------------------|------------------------------------------------|
|      | Where does Bert currently go to School? Use the se                                                      | earch facility b                              | elow to find Bert's current school.                                                                                     |                                    |                                                |
|      | Find a School                                                                                           |                                               |                                                                                                    |                                    |                                                |
| 1    | To find the school you are looking for, search using<br>Postcode Schools<br>Real B<br>1 School(s) found | a postcode, I<br>located in<br>edfordshire 82 | ocal authority, school name or a combination of these, then click Search<br>School Name (Tip: Part names give b<br>mill | better results)                    | Search for ye<br>child's curre<br>school       |
| ll n | School Name                                                                                             | Gender                                        | Address                                                                                                    | Website                            |                                                |
|      | Raynsford Primary School (p4t) (Pinchmill Lower<br>School)                                              | CoEd                                          | Park Lane, Henlow, BEDFORD, Simshire, SG18 8IK                                                                          | Vou can search                     | o for the school using                         |
| J    | If, after searching, you are still unable to find the se                                                | hool, please                                  | ell us where your child is currently being educated by typing the name in                                               | either the scho<br>You can also fi | col name or postcode<br>lter by Local Authorit |

## **Confirm School**

IMPORTANT – If your child is applying for a place in Reception skip to 'Your Preferences'

| School Name                                          | Raynsford Primary School (p4t)                                                                                                    |    |
|------------------------------------------------------|----------------------------------------------------------------------------------------------------|----|
| If the above is the school school' to search for the | Park Lane, Heritow, BLDFORD, Simstime, SG10 01K      Bert currently attends, or if you have entered some details below, select the 'Next' button to continue. If not, select 'Change current     correct school. |    |
|                                                      | Change current school                                                                                                    |    |
| lf, after searching, you a<br>C <b>urrently</b> e    | are still unable to find the school, please tell us where your child is currently being educated by typing the name into the box below. educated at:                                                             |    |
| Back                                                 | Next                                                                                                    |    |
|                                                      |                                                                                                    | Ne |
|                                                      |                                                                                                    |    |

#### **Your Preferences**

|                                                                                             | ol Search                                                                                                    |                                                                                                    |                                 |                   |
|---------------------------------------------------------------------------------------------|----------------------------------------------------------------------------------------------------|----------------------------------------------------------------------------------------------------|---------------------------------|-------------------|
| This is where you will tell u<br>them in the order you prefe<br>school to rank your schools | us the school you would prefer your child to attend. You may<br>er, with the school you most want at Rank 1. Use the up and<br>s. | y select more than one school and if you do, it is importan<br>d down arrows that will appear once you have selected mo                     | t that you rank<br>ore than one |                   |
| For each school you select<br>and depending upon the re                                     | t, you will then be able to tell us your reasons for having cho<br>easons you claim, we may have to ask you to provide further    | osen that school. You do not have to give any reasons if y<br>r evidence.                                                                   | ou do not wish to               |                   |
| Find a School                                                                               |                                                                                                    |                                                                                                    |                                 |                   |
| Find a School To find the school you are Postcode                                           | looking for, search using a postcode, local authority, school<br>Schools located in                                               | ol name or a combination of these, then click Search.<br>School Name (Tip: Part names give better not search)<br>gre                        | results)<br>Search              | Search            |
| Find a School<br>To find the school you are<br>Postcode<br>2 School Name                    | looking for, search using a postcode, local authority, school<br>Schools located in<br>Bedfordshire 820                           | ol name or a combination of these, then click Search.<br>School Name (Tip: Part names give better<br>gre                                    | results)<br>Search              | Search<br>your sc |
| Find a School To find the school you are Postcode  School Name Applegreen School            | looking for, search using a postcode, local authority, school<br>Schools located in<br>Bedfordshire 820                           | ol name or a combination of these, then click Search.<br>School Name (Tip: Part names give better not search)<br>gre<br>, Bedford, MK44 1QE | results)<br>Search<br>Website   | Search<br>your sc |

Select

If your school is not listed remove the **Postcode** and change the **Schools located in** to your local authority and enter part of the school name

# Sibling attending the school?

|                                                         | ons: Sibling                                                                         |                                                                     |                                              |
|---------------------------------------------------------|--------------------------------------------------------------------------------------|---------------------------------------------------------------------|----------------------------------------------|
| In order to support your a<br>(LA) Does your child have | uplication for a place at Green Abbey 9<br>a sibling who will still be attending the | School you can select appropriate<br>school when your child starts? | reasons on the next pages.                   |
| Back                                                    |                                                                                      |                                                                     |                                              |
|                                                         |                                                                                      |                                                                     | Click No or Yes                              |
| bling Details                                           |                                                                                      |                                                                     |                                              |
| n order to support your application for                 | a place at Green Abbey School you can select app                                     | propriate reasons on the next pages.                                |                                              |
| r child might have multiple siblings cu                 | rently attending the school. Please enter the details                                | of the sibling closest in age and select the ad                     | dress where                                  |
| Forename *                                              | & Bob                                                                                |                                                                     | If Voc                                       |
| Middle Name                                             | 4                                                                                    |                                                                     |                                              |
| Surname •                                               | & Bloggs                                                                             |                                                                     | Tell us about them                           |
| Gender •                                                | & Male                                                                               | Please select a gender                                              |                                              |
| Date of Birth •                                         | dd/mm/yyyy                                                                           | Friedse select a genuer                                             |                                              |
|                                                         | Use previous addre                                                                   | \$\$                                                                |                                              |
| House Number                                            | # 85                                                                                 |                                                                     |                                              |
| House Name                                              | *                                                                                    |                                                                     | Sibling's School                             |
| Building Name                                           | #                                                                                    |                                                                     | The sibling's current school is shown below. |
|                                                         | # Milton Road                                                                        |                                                                     |                                              |
| Street Name                                             |                                                                                      |                                                                     | School Name 📱 Green Abbey School             |
| Street Name<br>District / Village                       | A Clapham                                                                            |                                                                     |                                              |

#### Tell us your Reasons

| In order to support your application for a place at Green Abbey School you can select the appropriate rease your own words of any additional reasons, or more about your selected reasons, on one of the next pages. *I turn BLUE* | ons below. You will have the opportunity to tell us in<br>IMPORTANT - To select 'Yes', click to make the YES |
|----------------------------------------------------------------------------------------------------|----------------------------------------------------------------------------------------------------|
| Admissions for this school are controlled by this Local Authority. Preferences are ranked equally - for further or parents<br>Download - Right Click and Select Save Target As                                                     | details please refer to Section D of the Guide to                                                            |
| I believe my child lives in this school's catchment                                                                                                    | Yes No/Not Applicable                                                                                        |
| I believe my child attends a feeder school to this school                                                                                                    | Yes No/Not Applicable                                                                                        |
| I am selecting this school because of the distance from my child's home to this school                                                                                                    | Yes No/Not Applicable                                                                                        |
| I am selecting this school because Bert is a child of a member of staff currently working at this Prefere                                                                                                    | ence school Yes No/Not Applicable                                                                            |
| Back                                                                                                    | Next                                                                                                    |

# Anything else we should know?

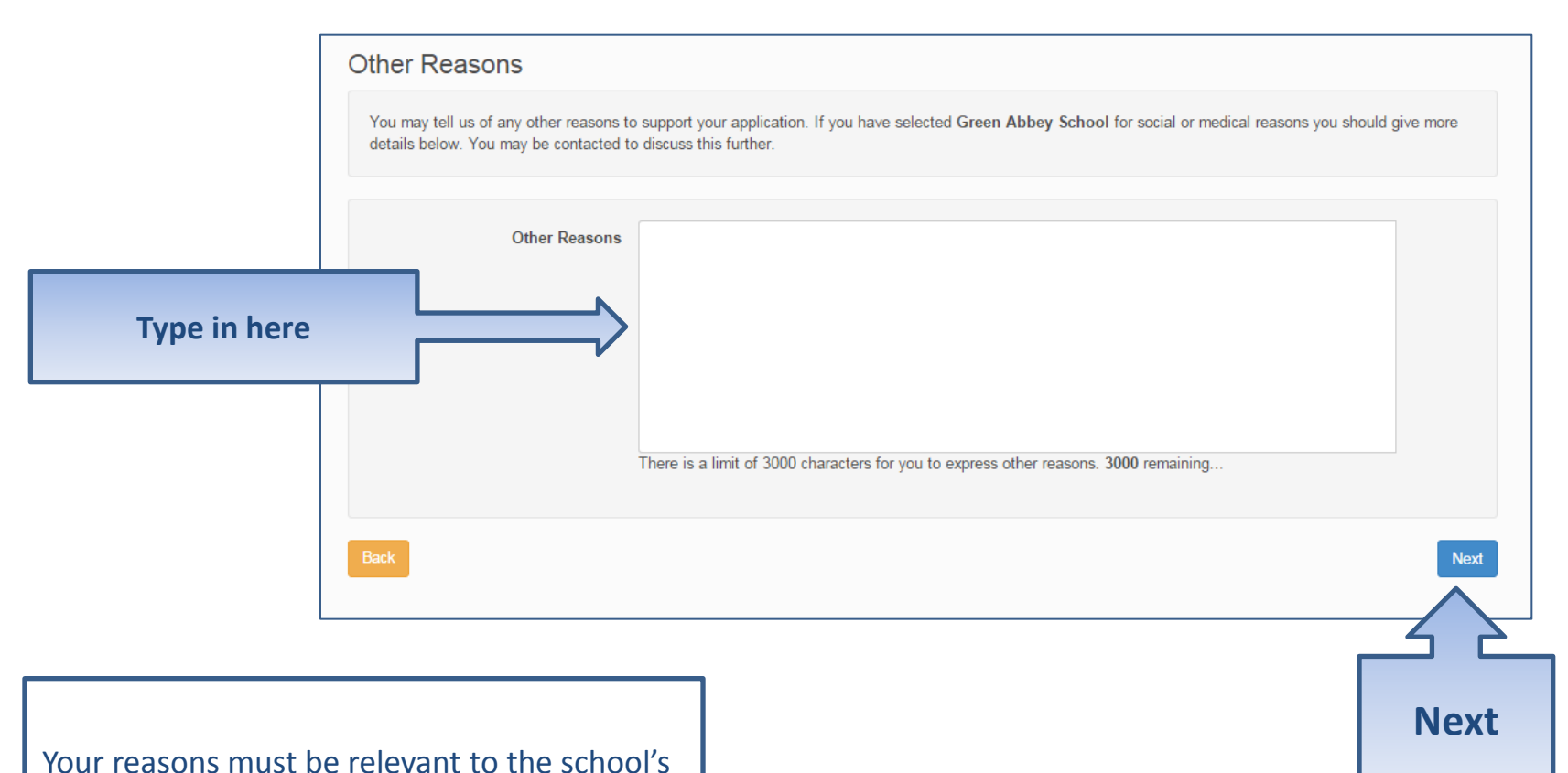

admissions oversubscription criteria

## **More Preferences**

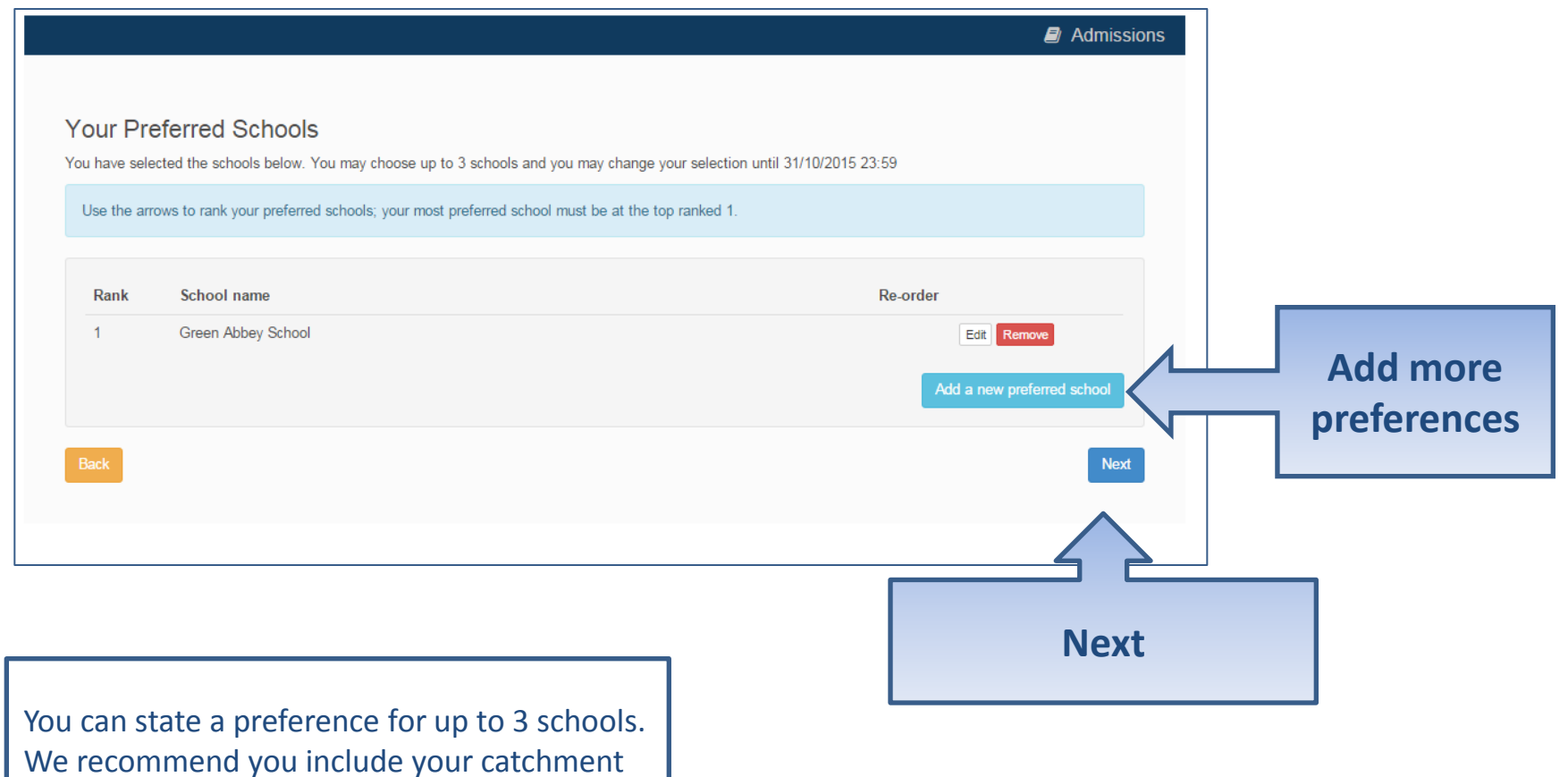

school as one of your preferences.

# **Submit Application**

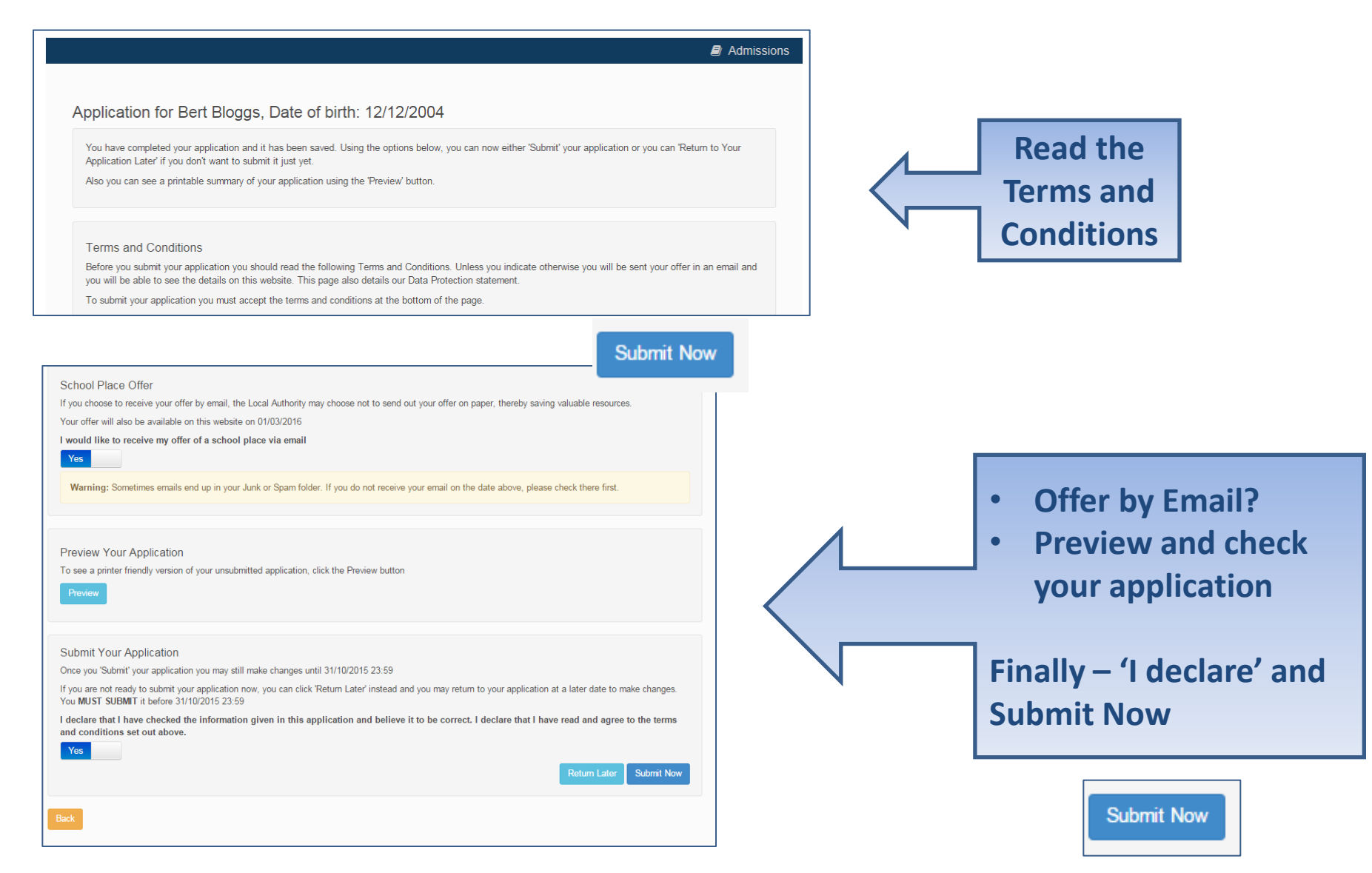

### What next?

Dear Mr Fred Bloggs,

Thank you for submitting your application for a school place.

Your application has been received by the Bedfordshire 820 School Admissions Team and does not require any further action by you in order for it to be processed. However, if additional evidence or information is required for the schools you have expressed preferences for e.g. medical/baptism certificates or supplementary forms, you will need to supply them.

You have expressed preferences for the following schools in this order of priority:

| Rank | School Name        | Address                                                              |
|------|--------------------|----------------------------------------------------------------------|
| 1    | Green Abbey School | Green Abbey School, Burnaby Road,<br>Bedford, Bedfordshire, MK42 1GH |

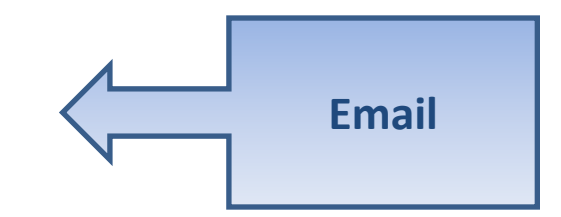

|                                                                                         |                                                                                                    | 004                                                                                                    |                                                                                                    |
|-----------------------------------------------------------------------------------------|----------------------------------------------------------------------------------------------------|----------------------------------------------------------------------------------------------------|----------------------------------------------------------------------------------------------------|
| Your application has been successfully subree.g. medical/baptism certificates/supplemen | itted. You will shortly receive a conf<br>ary information forms, is required fo                                                                                                    | firmation email listing your school p<br>or these schools, you will need to su                                                                                                    | references. If additional information or evidence, upply them.                                                                                                    |
| To see a printer friendly version of your sub                                           | nitted application, click the Preview                                                                                                    | button. Preview                                                                                                    |                                                                                                    |
| You do not need to take any further action.<br>make any changes you MUST RE-SUBMIT i    | However, if you want to change any<br>Otherwise your application will not                                                                                                    | / of the details you have submitted y                                                                                                    | you may do so up until 31/10/2015 23:59. If you                                                                                                    |
|                                                                                         |                                                                                                    |                                                                                                    |                                                                                                    |
|                                                                                         |                                                                                                    |                                                                                                    |                                                                                                    |
| irmation on                                                                             |                                                                                                    |                                                                                                    |                                                                                                    |
|                                                                                         | Your application has been successfully subm<br>e.g. medical/baptism certificates/supplement<br>To see a printer friendly version of your subm<br>You do not need to take any further action. It<br>make any changes you MUST RE-SUBMIT it | Your application has been successfully submitted. You will shortly receive a con<br>e.g. medical/baptism certificates/supplementary information forms, is required for<br>To see a printer friendly version of your submitted application, click the Preview<br>You do not need to take any further action. However, if you want to change any<br>make any changes you MUST RE-SUBMIT it. Otherwise your application will no | Your application has been successfully submitted. You will shortly receive a confirmation email listing your school p<br>e.g. medical/baptism certificates/supplementary information forms, is required for these schools, you will need to su<br>To see a printer friendly version of your submitted application, click the Preview button. Preview<br>You do not need to take any further action. However, if you want to change any of the details you have submitted<br>make any changes you MUST RE-SUBMIT it. Otherwise your application will not be considered. |

### What next?

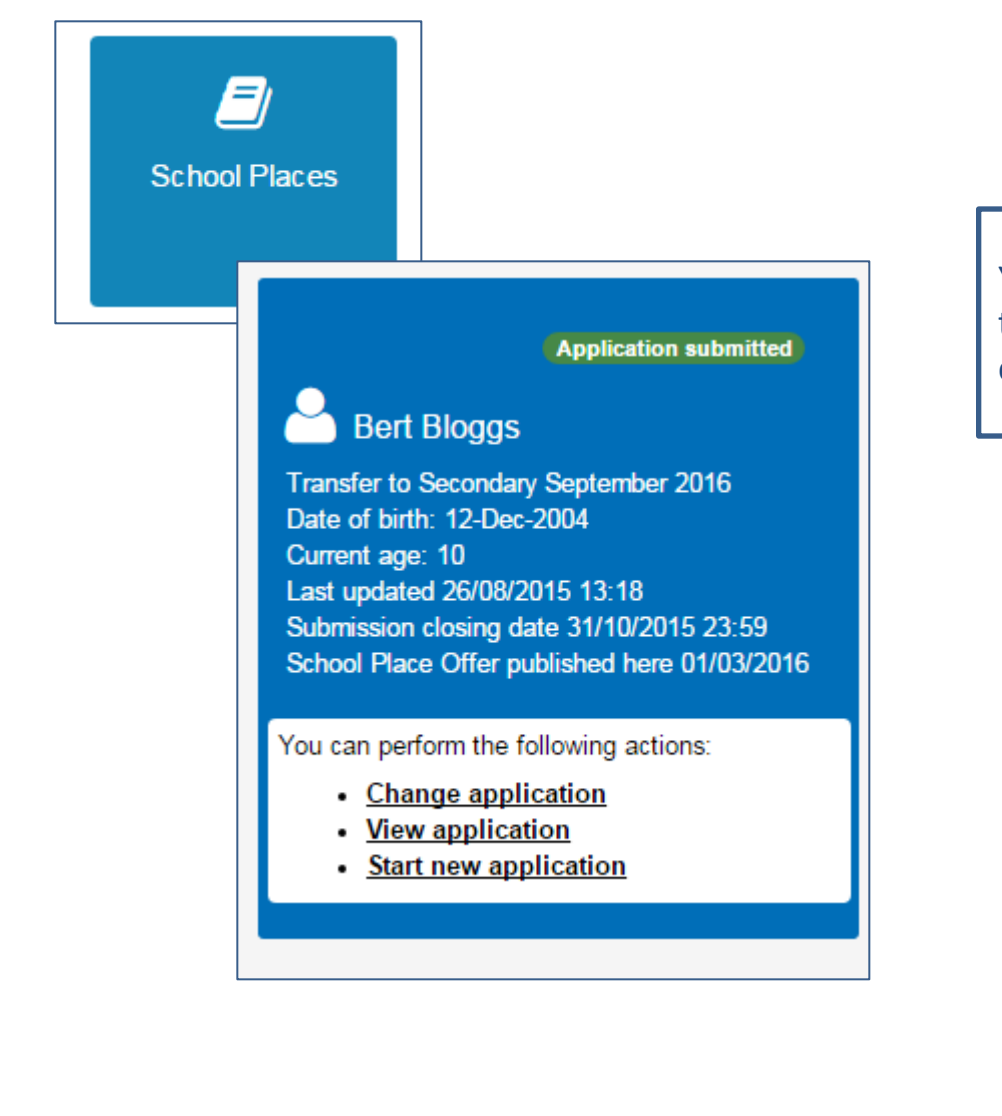

You can return to the Citizen Portal and at any time change your application up until the closing date.

# FAQ's

- Can I use the same account to make more than one application (e.g. applications for twins or siblings in different year groups)
  - You are able to apply for twins, triplets etc. using the online admissions system but MUST ensure that you submit a separate application for each child.